# RAZER MAMBA WIRELESS

## MASTER GUIDE

# <u>Razer Mamba Wireless Gears of War 5</u> <u>Slovenská príručka</u>

## Zoznam:

- Str. 1 Obsah balenia, systémové požiadavky a registrácia
- Str. 2 Prehľad rozvrhnutie
- Str. 3 Nabíjanie a inštalácia
- Str. 4 Nastavenia
- Str. 10 Naprogramovanie Macro
- Str. 12 Údržba a čistenie

## Obsah balenia, systémové požiadavky a registrácia:

Balenie obsahuje:

- Razer Mamba Wireless herná myš
- USB bezdrôtový prijímač
- USB adaptér pre bezdrôtový prijímač
- USB MicroUSB kábel
- Rýchla užívateľská príručka v angličtine

Systémové požiadavky: Synapse 3

- PC s voľným USB portom
- Windows 7 64bit a vyššie
- internetové pripojenie
- 500MB voľného miesta na disku

#### Registrácia

Pre registráciu produktu prosím navštívte: <u>http://razerid.razerzone.com/warranty (</u>Len v cudzom jazyku)

1

#### Technická podpora

Čo získate:

- 2 roky záruky od výrobcu
- Online technickú podporu na https://support.razer.com alebo sos@gamead.cz.

## Prehľad produktu:

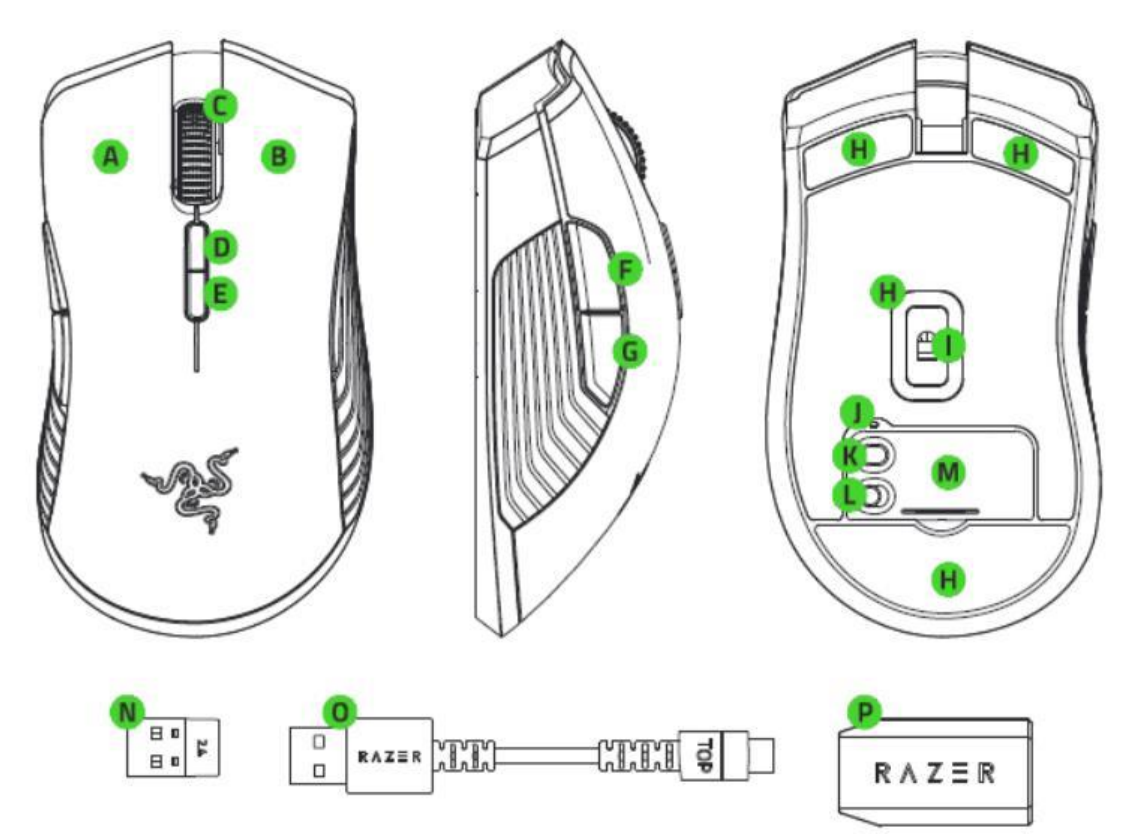

- A. Ľavé tlačidlo
- B. Pravé tlačidlo
- C. Scrolovacie koliesko
- D. Zvýšenie DPI
- E. Zníženie DPI
- F. Tlačidlo 5
- G. Tlačidlo 4
- H. Klzné plochy
- I. Indikátor profilu
- J. 16000 DPI 5G Optický senzor
- K. Informácie ktorý profil je aktívny
- L. Tlačidlo profilu
- M. Spodný kryt
- N. USB bezdrôtový prijímač
- O. USB MricroUSB kábel
- P.USB adaptér pre bezdrôtový prijímač

## Nabíjanie:

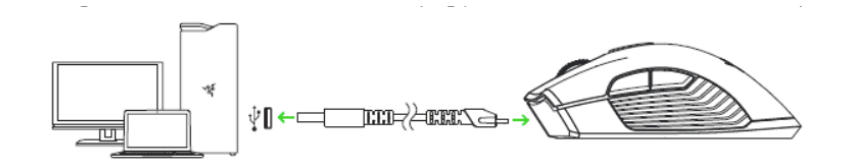

Pre prvé použitie najskôr pripojte zariadenie k počítaču, tak ako je vyobrazené vyššie. Kábel zapájajte do USB portu čo má dostatočné napájanie, najlepšie ak je vyvedený priamo na doske.

Myš nabíjajte po dobu cca 4 hodín, než dôjde k jej plnému nabitie.

Indikácia stavu nabitia batérie informuje podsvietenie rolovacieho kolieska myši.

V základnom režime nastavením a k je stav nabitím vnútorného akumulátora nižšom, Ako 5% bude svetlo bliká v opakujúcom sa intervale.

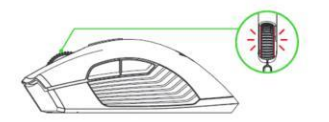

## Bezdrôtové používanie

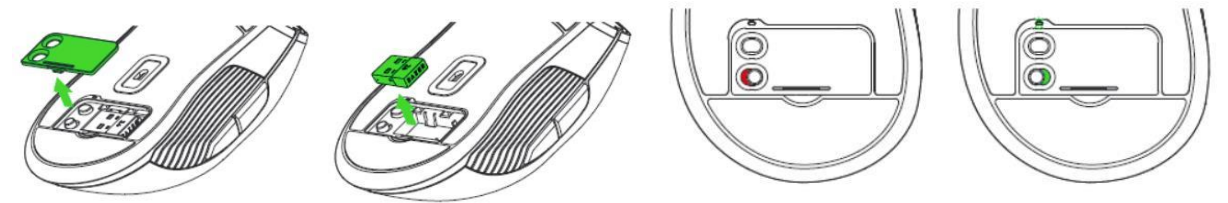

- 1) Odstráňte spodný kryt, ako je vyobrazené na obrázkoch.
- 2) Odstráňte USB bezdrôtový prijímač.
- 3) Prepnite spínač do polohy zelená a myš je pripravená k bezdrôtovému používanie.

## Inštalácia

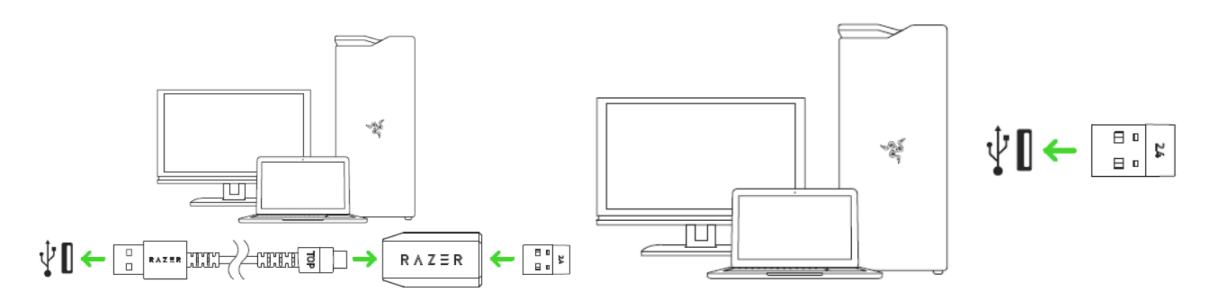

- 1. Pripojte zariadenie k počítaču podľa jedného z dvoch vyobrazenia
- 2. Nainštalujte Razer Synapse z https://www.razer.com/synapse-3
- 3. Spustite inštaláciu a postupujte podľa inštrukcií na obrazovke
- 4. Registrujte sa alebo sa prihláste do programu Synapse

3

### Nastavenie

 Image: Model Partielle Original Macria
 Image: Macria Macria M

Základný prehľad možností pre váš Razer produkt v Razer Synapse

#### **Mouse Tab**

Tu máte základný prehľad funkcií pre vašu myš, ktoré si môžete podľa svojich potrieb nastaviť.

| SYNAPSE MCUSE PROFILES CHROMA MACRO                                                                                                    | 0 - 0 X                                                                                                    |
|----------------------------------------------------------------------------------------------------|----------------------------------------------------------------------------------------------------|
| < > CUSTOMIZE PERFORMANCE LIGHTING CALIBRATIC                                                                                                    | DN POWER                                                                                                    |
| PROFILE                                                                                                    | RAZER ····· E os 🚺                                                                                              |
| Latt Click - +                                                                                                    | + Right Click                                                                                                   |
| Scrofi Click *                                                                                                    | + Serol Up                                                                                                    |
| Mouse Button 5 +                                                                                                    | scroil Down                                                                                                    |
| Mourse Button 4 +                                                                                                    | Senstituity Stage Up                                                                                            |
|                                                                                                    | Sensitivity Stage Down                                                                                          |
|                                                                                                    |                                                                                                    |
| THE REPORT OF THE REPORT OF THE REPORT OF                                                                                                    | and the second to the second second the second to the second second second second second second second second s |
| [11] M. M. Mark, "First Parameters and solar states from the second states,"<br>International Control States and Solar Sciences and Sciences and Sciences, 2010. | Standard                                                                                                    |
|                                                                                                    | 성별 것에 다섯한 다섯 만에 비행 가격을 알려 가게 드는 거니까?<br>- 전철 것에 다섯한 다섯 만에 다섯만 것이 한 것에 다시 가지? 것이                                 |
| 腰頭頭腳 錯 後出                                                                                                    | 2월 3월 4월 3월 1월 3월 5mm 이 Miner 이 이 이 이 이 이 이 이 이 이 이 이 이 이 이 이 이 이 이                                             |
|                                                                                                    |                                                                                                    |
|                                                                                                    |                                                                                                    |
|                                                                                                    |                                                                                                    |
|                                                                                                    | RAZER MAMBA WHELESS                                                                                             |

Profile: Umožní pridávať a upravovať nastavenia pre jednotlivé uložené profily a vytvárať vlastné.

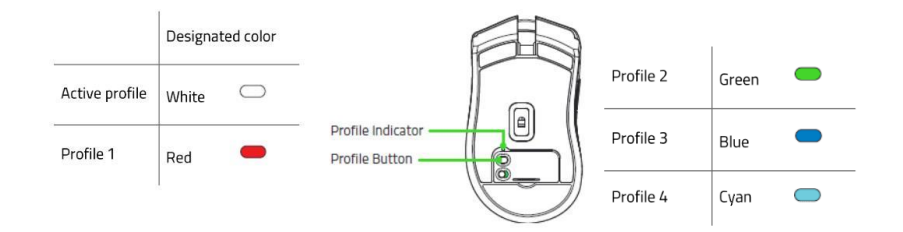

Hypershift: Režim umožňujúci aktiváciu druhotných funkcií tlačidiel pridružených k funkcii FN tlačidla.

4

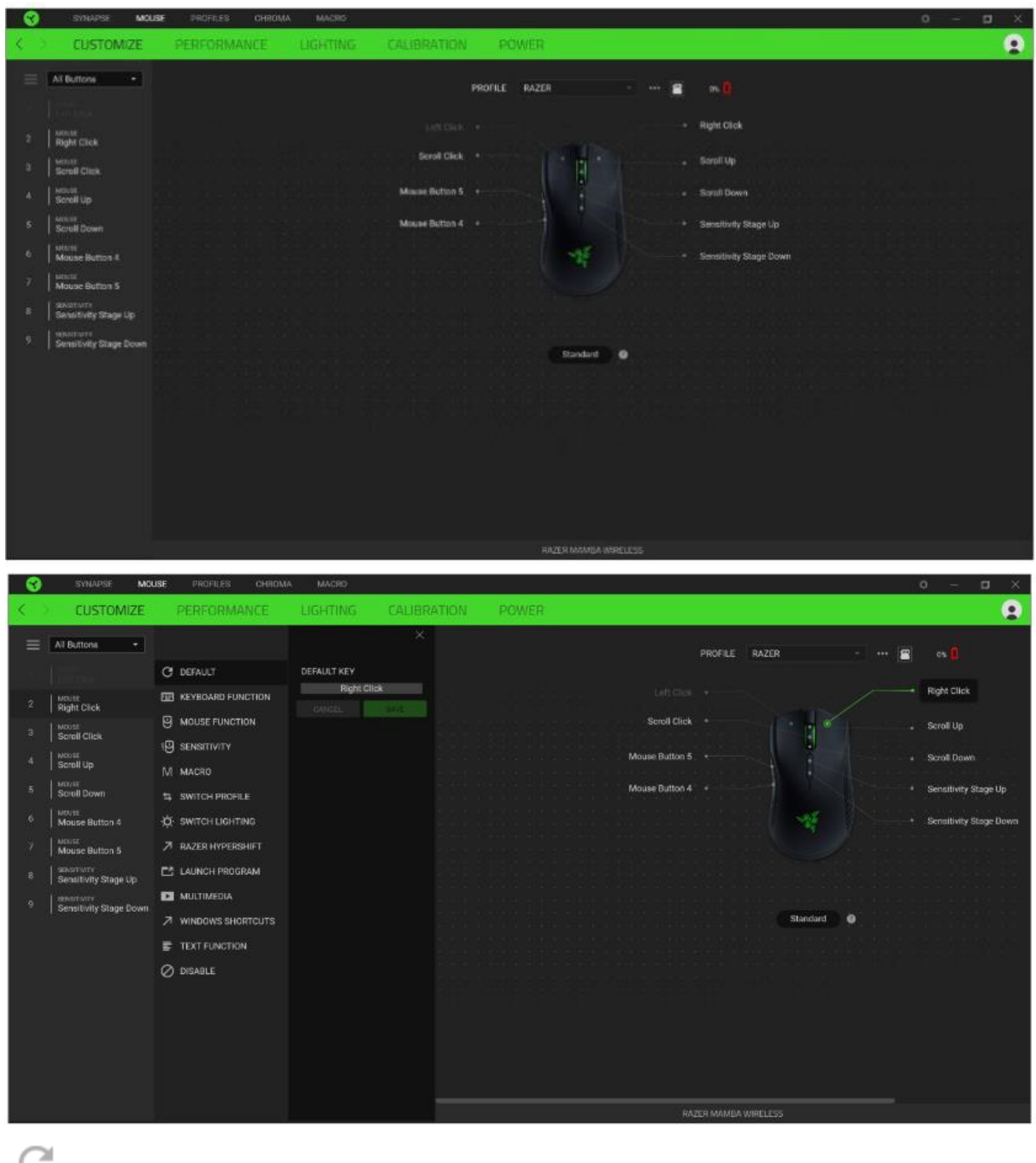

**Sidebar:** Otvorí bočný zoznam aktuálnych funkcií jednotlivých tlačidiel, ktoré môžete prípadne prenastaviť.

Default – základné funkcie tlačidla

-----

린

**Keyboard Function** – táto funkcia umožňuje tlačidlu priradiť funkciu zvolenej klávesy na klávesnicu.

**Mouse Function** – táto funkcia priradí danému tlačidlu inú funkciu tlačidla myši z daného zoznamu.

**Sensitivity** – dá vám prístup k nastaveniu citlivosti myši, ako rýchlo sa bude pohybovať kurzor po obrazovke.

Macro – umožňuje priradiť tlačítku zvolené uložené makro funkcie. O makroch viac v MACROS TAB.

**Switch Profile** – umožňuje nadefinovaným tlačítkom zmenu voľby profilu z vašich uložených profilov.

Switch Lighting – Umožní zmeniť svetelné efekty a podsvietenie tam, kde to zariadenie umožňuje.

**Razer Hypershift** – Umožní nastaviť pre tlačítko aktiváciu režimu Hypershift mode tak dlho ako je tlačítko stlačené.

Launch Program – umožní nadefinovaným tlačítkom spustiť zvolený program.

Multimedia – umožňuje spustiť možnosti ovládania multimediálneho prehrávača.

**Windows 8 charms** – umožňuje prepnutie nadefinovaných funkcií tlačítok k príkazňom vo Windows. Pre viac informácií sa podívajte: <u>http://windows.microsoft.com/en-sg/windows-</u> <u>8/getting-around-tutorial</u>

**Windows Shortcut** – umožní priradenie funkcie tlačítka k príkazu v OS. Pozri: <u>https://support.microsoft.com/cs-cz/kb/126449</u>

Text Function – Umožňuje vložiť text pomocou zvolenéhotlačítka, podľa toho ako ste si ho napísali a nastavili.

Disable – vypne funkčnosť daného tlačítka.

#### Performance tab

Nastavenie citlivosti myši a rýchlosti pohybu

| <b>8</b>          | SYNAPSE MOUSE                                                    |                     |                 |                    |            |       |       |                                                              |   |
|-------------------|------------------------------------------------------------------|---------------------|-----------------|--------------------|------------|-------|-------|--------------------------------------------------------------|---|
| $\langle \rangle$ | CUSTOMIZE                                                        | PERFORMA            | NCE             | LIGHTING           | CALIBRATIO | N     | POWER |                                                              | 9 |
|                   |                                                                  |                     |                 |                    | PROFILE    | RAZER |       |                                                              |   |
|                   | SENSITIVITY<br>The number of dots-per<br>View Sensitivity Stages | Hinch (DPI) of mous | se movement.    | Sensitivity Stages |            | 0     |       | POLLING RATE<br>The frequency of data updates for the mouse. | Ð |
|                   | Stage 1<br>800 Y 1000<br>X 1000<br>X 1000                        | • 2 Stage 3         | Stage 4<br>9000 | Stage 5            |            |       |       | MOUSE PROPERTIES Open Windows Mouse Properties               | • |
|                   | 100<br>V Enable X-Y                                              |                     |                 |                    |            | 16000 |       |                                                              |   |
|                   |                                                                  |                     |                 |                    |            |       |       |                                                              |   |
|                   |                                                                  |                     |                 |                    |            |       |       |                                                              |   |
|                   |                                                                  |                     |                 |                    |            |       |       |                                                              |   |
|                   |                                                                  |                     |                 |                    |            |       |       |                                                              |   |

#### Sensitivity

Tu nastavíte veľkosť citlivosti myši. Odporúčané hodnoty sú v rozmedzí 1600-1800.

#### **Enable X-Y Sensitivity**

Pri zaškrtnutí políčka máte možnosť nastaviť citlivosť pre každú os zvlášť.

#### **View Sensitivity Stages**

Ukazuje hodnoty citlivosti myši pre jednotlivé stupne a nastavenie ich parametrov.

#### **Polling Rate**

Tu nastavujete rýchlosť odozvy. Čím väčšie je číslo tým rýchlejšie myš reaguje na danej činnosti. Môžete vybrať jednu z týchto možností medzi: 500Hz (2ms) až po 1000Hz (1ms).

#### **Mouse Properties**

Tu môžete zmeniť nastavenie myši vo vašom operačnom systéme.

#### Lighting

Tu môžete upravovať funkcie podsvietenia zariadenia prípadne danú funkciu podsvietenia synchronizovať s inými kompatibilnými produktmi tam kde to zariadenie umožňuje.

| <b>S</b>          | SYNAPSE MOUSE    |          |              |          |            |                  |             |                                                                                                    |   |
|-------------------|------------------|----------|--------------|----------|------------|------------------|-------------|----------------------------------------------------------------------------------------------------|---|
| $\langle \rangle$ | CUSTOMIZE        | PERFORM/ | ANCE         | LIGHTING | CALIBRATIC | )N               | POWER       |                                                                                                    | • |
|                   |                  |          |              |          | PROFILE    | RAZER            |             |                                                                                                    |   |
|                   | BRIGHTNESS (     | D        | 66<br>NORMAL |          | BR         | <b>О</b><br>ІGНТ |             | EFFECTS QUICK EFFECTS ADVANCED EFFECTS Spectrum Croling  Toroling  Torology Only one Chromasenabled device is connected           |   |
|                   | SWITCH OFF LIGH  | TING     |              |          |            | •                |             | Quick effects are presets that can be saved to a device's profile and<br>synced with other supported Razer Chroma enabled devices |   |
|                   | When idle for (m | inutes)  |              |          |            | 15               |             |                                                                                                    |   |
|                   |                  |          |              |          |            |                  |             |                                                                                                    |   |
|                   |                  |          |              |          |            |                  |             |                                                                                                    |   |
|                   |                  |          |              |          |            |                  |             |                                                                                                    |   |
|                   |                  |          |              |          |            |                  | MAMBA WIREL |                                                                                                    |   |

Brigthness – Tu môžete vypnúť podsvietenie a svetelné efekty zariadenia či nastaviť ich intenzitu.

**Switch Off Lightning** – Tu môžete nastaviť či a kedy sa má vypnúť podsvietenie zariadenia, ak prejde počítač do režimu spánku.

#### Základné svetelné efekty

|            | Názov            | Popis                                                                         | Ako nastaviť                                                                    |
|------------|------------------|-------------------------------------------------------------------------------|---------------------------------------------------------------------------------|
| $\bigcirc$ | Breathing        | Klávesnica sa bude<br>rozsvetlovat a<br>zhasínať                              | Vyberte až dve farby medzi<br>ktorými bude prebiehať<br>svetelný efekt          |
|            | Reactive         | Stlačená klávesa sa<br>rozsvieti a potom<br>pomaly zhasne podľa<br>nastavenia | Vyberte farbu a trvania efektu                                                  |
| $\bigcirc$ | Spectrum Cycling | Nekonečný cyklus<br>celého farebného<br>spektra                               | Nie je potrebné nič nastavovať                                                  |
|            | Static           | Bude svietiť len<br>zvolená farba                                             | Zvoľte si požadovanú farbu<br>podsvietenia                                      |
|            | Wave             | Cyklus farieb sa bude<br>pohybovať podľa<br>nastaveného spektra<br>a smeru    | Zvoľte pohyb podsvietenie medzi<br>pohybom z ľava do prava a z prava<br>do ľava |

#### Calibration

Umožní vám nakalibrovať optický senzor myši pre zvolený povrch na ktorom myš

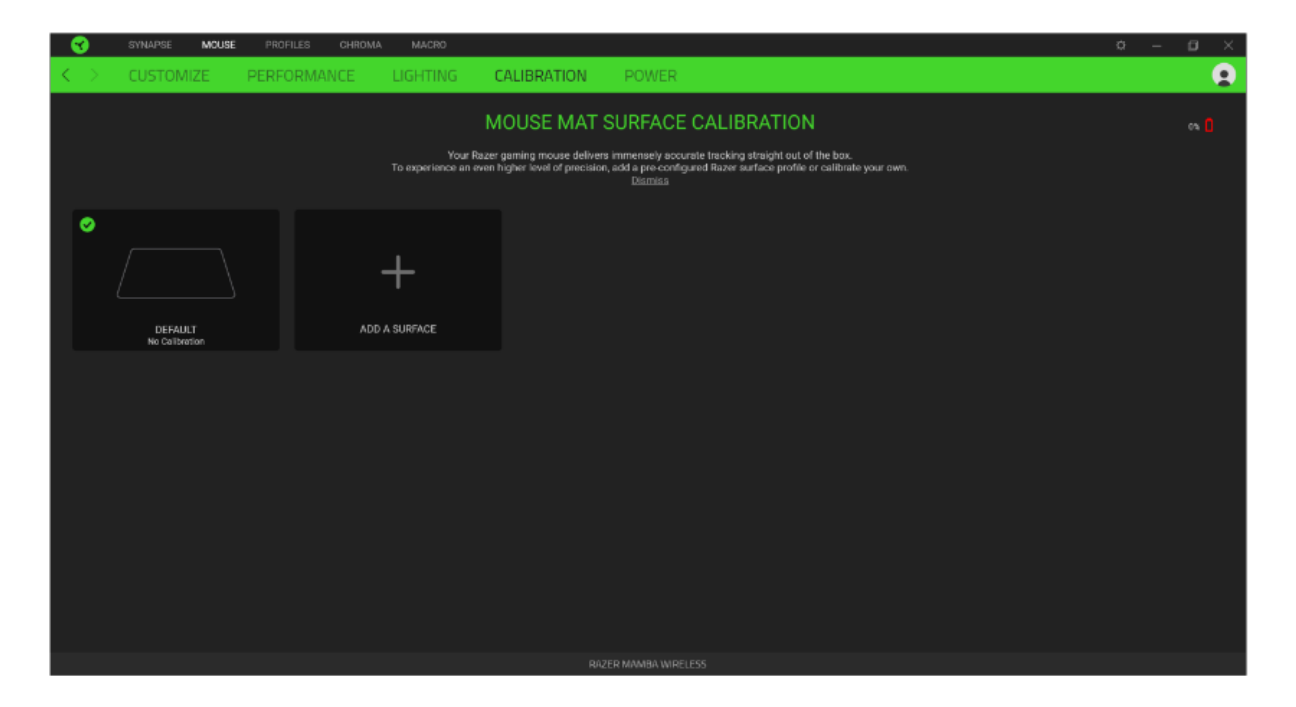

#### Power

Umožnuje vám nastaviť za ako dlho pri nečinnosti sa myš prepne do úsporného režimu a zmenu nastavenia indikátora nabitia akumulačného článku v myši.

| <b>3</b>          | SYNAPSE MOUSE PROFILES CHROMA MACRO                            |                   |                                                                                 | • – • × |
|-------------------|----------------------------------------------------------------|-------------------|---------------------------------------------------------------------------------|---------|
| $\langle \rangle$ | CUSTOMIZE PERFORMANCE LIGHTING                                 | CALIBRATION POWER |                                                                                 | •       |
|                   |                                                                | PROFILE RAZER     |                                                                                 |         |
|                   | WIRELESS POWER SAVING<br>Entersleep mode if idle for (minutes) | e                 | WIRELESS LOW POWER MODE<br>Enter Low Power Mode when battery level is below (%) | Ø       |
|                   | 1                                                              | 15                | 5% 25% 50% 75%                                                                  | 100%    |
|                   |                                                                |                   |                                                                                 |         |
|                   |                                                                | RAZER MAMBA WIREL | ESS                                                                             |         |

#### **Profilles Tab**

Umožnuje vytvárať, ukladať a mazať vlastné profily nastavenia pre jednotlivé

| SYNAPSE                    | MOUSE PROFILES          | CHROMA | MACRU Q        | - 🗆 × |
|----------------------------|-------------------------|--------|----------------|-------|
| $\langle -\rangle$ Devices | LINKED GAMES            |        |                | 9     |
|                            | PROFILES                | ti +   | LINKED GAMES + |       |
| RAZER MAMBA<br>WIRELESS    | RAZER<br>No games added |        |                |       |
| CHROMA                     |                         |        |                |       |

+

– Vytvoriť či pridat nový profil

Prács s profilmi: vymazanie, upravovanie, kopírovanie, prepojovanie s príslušnými aplikáciami a hrami.

#### Macros tab

Tu môžete vytvárať vlastné makrá - reťazce príkazov. Následne je ukladať alebo meniť podľa potreby.

| - 6 | SYNAPSE  | MOUSE PRO | FILES | CHROMA | MACRO    |                                                                             |    | ¢ – Ø                                                                                                    | × |
|-----|----------|-----------|-------|--------|----------|-----------------------------------------------------------------------------|----|----------------------------------------------------------------------------------------------------|---|
| <   | > MY MAC | ROS       |       |        |          |                                                                             |    |                                                                                                    |   |
|     |          |           |       |        |          |                                                                             |    |                                                                                                    |   |
|     |          |           | Ŀ.    |        | Record - | Insert 🔟                                                                    |    |                                                                                                    |   |
|     |          |           |       |        |          |                                                                             |    |                                                                                                    |   |
|     |          |           |       |        |          | Start recording your action sequence or manually insert individual actions. |    | There are no keys or buttons bound to your device yet.<br>Directly create a new key bird here by cicking + to add |   |
|     |          |           |       |        |          |                                                                             |    | a new key tanu.                                                                                                   |   |
|     |          |           |       |        |          |                                                                             |    |                                                                                                    |   |
|     |          |           |       |        |          |                                                                             |    |                                                                                                    |   |
|     |          |           |       |        |          |                                                                             |    |                                                                                                    |   |
|     |          |           |       |        |          |                                                                             |    |                                                                                                    |   |
|     |          |           |       |        |          |                                                                             |    |                                                                                                    |   |
|     |          |           |       |        |          |                                                                             |    |                                                                                                    |   |
|     |          |           |       |        |          |                                                                             | ٥٥ | PROPERTIES                                                                                                    |   |

Import nejakého už hotového uloženého makra.
 Export vášho makra podľa možností.
 Pridanie či vytvorenie nového makra.
 Odstránienie zvoleného makra.

<sup>J</sup> Duplikácia zvoleného makra

#### Vytvorenie makra:

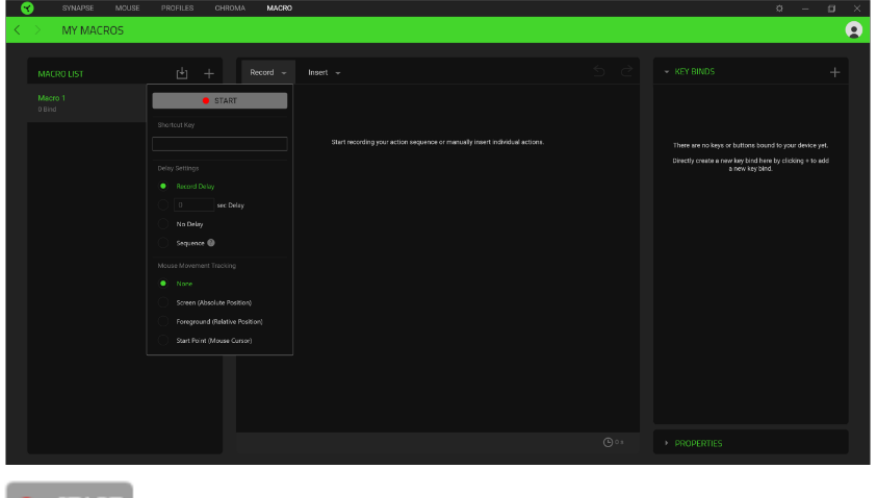

START

STOP

Nahranie požadovaného makra podľa potrieb.

Ukončenie nahrávania požadovaného makra.

#### Úprava makra:

| - 6 | SYNAPSE MOUSE | PROFILES | CHROMA | MACRO                                                                                                    |                                     | 0 – C                      | X t |
|-----|---------------|----------|--------|----------------------------------------------------------------------------------------------------|-------------------------------------|----------------------------|-----|
| <   | > MY MACROS   |          |        |                                                                                                    |                                     |                            |     |
|     |               |          |        |                                                                                                    | _                                   |                            |     |
|     |               |          |        | Record + Insert + 5                                                                                                    |                                     |                            |     |
|     |               |          |        | Image: Skystroke         Image: Skystroke         Image: Skystroke | PROPE DELAY 0.115 ACTION KEYSTROP D | spries<br>systroke •<br>KE |     |
|     |               |          |        |                                                                                                    |                                     |                            |     |

Pokiaľ máte už nejaké vytvorené makro, tu si ho môžete podľa potrieb upraviť.

**Key Binds** – Umožní vidieť aktuálne klávesové skratky pre vybrané makro. **Properties** – Umožní individuálne nastavenie jednotlivých makier.

#### **Settings Window**

Kliknutím na tlačítko 🔅 v Razer Synapse 3 si môžete nastaviť správanie tejto aplikácie pri štarte systému.

| SYNAPSE MOUSE PROFILES CH | IOMA MACRO                                                                                                    | 0 – O ×   |
|---------------------------|----------------------------------------------------------------------------------------------------|-----------|
| < > MY MACROS             |                                                                                                    | 0         |
| K > MY MACROS             | Record       Insert       Second       Insert       Second       Second | KEY BILOS |
|                           | THEME<br>☐ Light ③ Dark<br>LAST SYNCED<br>DS:17PM 21/9/2018 €<br>VIEW MASTER GUIDE<br>RAZER MAMBA WIRELESS ⑧                                                                                                    |           |

**General tab** – Základný panel nastavení tu môžete zmeniť jazykové nastavenia podľa ponuky Razer Synapse 3.

11

**Reset tab** – Umožňuje resetovanie všetkých nastavení do počiatočného stavu. **About tab** – Informácie o programe.

#### Údržba a čistenie

Zariadenie vyžaduje minimálnu údržbu, ale napriek tomu odporúčame raz mesačne vykonávať tieto úkony:

Klávesnicu odpojte od počítača, šetrne vytraste prípadné nečistoty z oblastí pod klávesami a pomocou jemného vlhkého handričky navlhčenej v teplej vode zbavte nečistôt.